### ¡Bienvenido!

A partir de ahora se podrán **dar de alta apoderamientos Apud Acta los 365 días del año, las 24 horas** a través de la **Sede Judicial Electrónica** (<u>https://sedejudicial.judicial.es</u>)

Para dar de alta un apoderamiento como poderdante seguimos estos pasos:

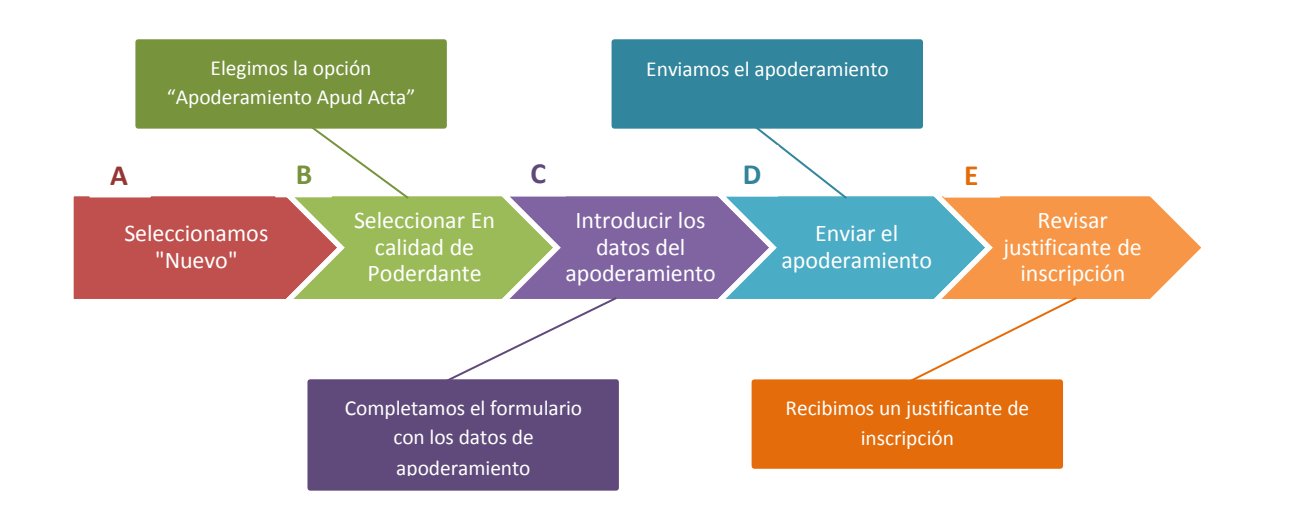

Α

1

## Seleccionamos la opción "Nuevo"

Una vez identificamos en la Sede se muestra la pantalla de Servicios. Pulsamos en "Apoderamiento Apud Acta" y una vez dentro de la pantalla principal pulsamos en "Nuevo"

| GOBIERNO<br>DE ESPAÑA DE JUSTICIA                                                                                                    | Sede Judicial Electrónica                    |                      | Bu                    | scar 🔎     |
|----------------------------------------------------------------------------------------------------|----------------------------------------------|----------------------|-----------------------|------------|
| PRUEBASPF APELLIDOUNOPF APEL                                                                                                    |                                              |                      | Martes, 18 Julio 2017 | 13:17:08 🕐 |
| Inicio                                                                                                    | Trámites y Servicios                         | Conozca la Sede      | 🔒 Área privada        | c l@v e    |
| <u>Area ciudadano</u> > Apoderamiento Apud Acta                                                                                                    |                                              |                      |                       |            |
| Servicios                                                                                                    | Apud Acta                                    |                      |                       |            |
| <ul> <li>Mis procedimientos</li> <li>Actos de comunicación</li> <li>Suscribir</li> <li>Escritos</li> <li>Mis Escritos</li> <li>Apoderamiento Apud Acta</li> <li>Mi documentación</li> </ul> | En calidad de<br>Seleccione<br>Identificador | Estado<br>Seleccione | Limpiar Br            | USCar      |
| <ul> <li>→ Avisos</li> <li>→ Quejas y Sugerencias</li> </ul>                                                                                                    |                                              |                      |                       |            |

| B |       | Seleccionar En calidad de Poderdante                                                                           |  |
|---|-------|----------------------------------------------------------------------------------------------------|--|
| 1 | Se mi | uestra la pantalla de Apud Acta y seleccionamos <b>En calidad de: Poderdante</b> y pulsamos <b>Siguiente</b> . |  |
|   |       |                                                                                                    |  |

| Appederamiento Apud Acta       vicios     Apud /       Mis procedimientos     Se de apode apode de Jus       > Suscribir     Si des Actual       > Mis Escritos     Salerce                                                                                                 | F: 00000000T [-> rámites y Servicios Acta enomina "apud acta" al apode eramiento es totalmente gratuit sticia de cualquier oficina judicia sea otorgar un poder "apud ac                                                                                                    | Conoz<br>eramiento realizad<br>o y puede obtene<br>l o bien mediante                                   | do ante Letrado<br>rse por compareci<br>esta Sede Judicial               | Martes, 18 Julio 2017 13:23:2<br>Area privada CO<br>de la Administraci <sup>™</sup> n de Justicia, est<br>iencia ante el Letrado de Administraci <sup>™</sup><br>Electr <sup>™</sup> nica |  |  |
|----------------------------------------------------------------------------------------------------|----------------------------------------------------------------------------------------------------|----------------------------------------------------------------------------------------------------|--------------------------------------------------------------------------|----------------------------------------------------------------------------------------------------|--|--|
| Inicio     Transmitter       udadano > Apoderamiento Apud Acta     Apud A       vicios     Apud A       Mis procedimientos     Se de apode de Jus       Actos de comunicación     Si des Si des Actual       → Suscribir     Si des Actual       → Mis Escritos     Salerce | rámites y Servicios<br>Acta<br>enomina "apud acta" al apode<br>eramiento es totalmente gratuit<br>sticia de cualquier oficina judicia<br>sea otorgar un poder "apud ac                                                                                                    | Conoz<br>ramiento realizad<br>o y puede obtene<br>l o bien mediante                                    | ca la Sede<br>do ante Letrado<br>rse por compareci<br>esta Sede Iudicial | de la Administraci <sup>**</sup> n de Justicia, est<br>iencia ante el Letrado de Administraci <sup>**</sup>                                                                               |  |  |
| udadano > Apoderamiento Apud Acta         vicios       Apud A         Mis procedimientos       Se de apode apode de Jus         Actos de comunicación       Si des Actual         → Suscribir       Si des Actual         → Mis Escritos       Salerce                      | Acta<br>enomina "apud acta" al apode<br>eramiento es totalmente gratuit<br>sticia de cualquier oficina judicia<br>sea otorgar un poder "apud ac                                                                                                    | ramiento realiza<br>o y puede obtene<br>l o bien mediante                                              | do ante Letrado<br>rse por compareci                                     | de la Administraci"*n de Justicia, est<br>iencia ante el Letrado de Administraci"<br>Electri*nica                                                                                         |  |  |
| vicios     Apud /       Mis procedimientos     Se de apode de Jus       Actos de comunicación     Si des comunicación de Jus       → Suscribir     Si des Actual       → Mis Escritos     Salerce                                                                           | Acta<br>enomina "apud acta" al apode<br>eramiento es totalmente gratuit<br>sticia de cualquier oficina judicia<br>sea otorgar un poder "apud ac                                                                                                    | ramiento realiza<br>o y puede obtene<br>l o bien mediante                                              | do ante Letrado<br>rise por compareci                                    | de la Administraci"*n de Justicia, est<br>iencia ante el Letrado de Administraci"<br>Electri"nica                                                                                         |  |  |
| Mis procedimientos       Se de apode apode de Jus         Actos de comunicación       Si des comunicación         → Suscribir       Si des Actual         → Mis Escritos       Actual                                                                                       | enomina "apud acta" al apode<br>eramiento es totalmente gratuit<br>sticia de cualquier oficina judicia<br>sea otorgar un poder "apud ac                                                                                                    | eramiento realizado y puede obtene<br>l o bien mediante                                                | do ante Letrado<br>rse por compareci                                     | de la Administraci"*n de Justicia, est<br>iencia ante el Letrado de Administraci"*<br>I Electri*nica                                                                                      |  |  |
| Actos de comunicación     apode<br>de Jus       → Suscribir     Si des<br>Actual       → Mis Escritos     Salerce                                                                                                    | eramiento es totalmente gratuit<br>sticia de cualquier oficina judicia<br>sea otorgar un poder "apud ac                                                                                                    | o y puede obtene<br>l o bien mediante                                                                  | erse por compareci<br>esta Sede Judicial                                 | iencia ante el Letrado de Administraci"<br>Electri®nica                                                                                                    |  |  |
| → Suscribir Si des     Escritos Actual     → Mis Escritos Saleror                                                                                                    | sticia de cualquier oficina judicia<br>sea otorgar un poder "apud ac                                                                                                    | l o bien mediante                                                                                      | esta Sede Judicial                                                       | Floctr'®nica                                                                                                    |  |  |
| Escritos Actual                                                                                                    | sea otorgar un poder "apud ac                                                                                                    | de Justicia de cualquier oficina judicial o bien mediante esta Sede Judicial Electr <sup>®</sup> nica. |                                                                          |                                                                                                    |  |  |
| → Mis Escritos                                                                                                    | Si desea otorgar un poder "apud acta" es necesario que se encuentre identificado con su certificado personal.<br>Actualmente y desde el formulario que surgir"ç a continuaci"*n podr"ç otorgar un poder general para pleitos.<br>Seleccione "poderdante" en caso de que sea quien va a otorgar los poderes, en caso de que vaya hacerlo como |                                                                                                    |                                                                          |                                                                                                    |  |  |
| Juliu                                                                                                    |                                                                                                    |                                                                                                    |                                                                          |                                                                                                    |  |  |
| Apoderamiento Apud Acta                                                                                                    | sentante de una tercera persona                                                                                                    | seleccione la opc                                                                                      | iï"n de "compareci                                                       | iente / representante".                                                                                                    |  |  |
| Mi documentación En cali                                                                                                    | idad de                                                                                                    |                                                                                                    |                                                                          |                                                                                                    |  |  |
| Avisos Sel                                                                                                    | leccione                                                                                                    | ·                                                                                                    |                                                                          |                                                                                                    |  |  |
| Quejas y Sugerencias                                                                                                    | leccione                                                                                                    |                                                                                                    |                                                                          | Volver Siguiente                                                                                                    |  |  |
| Pode                                                                                                    | erdante                                                                                                    |                                                                                                    |                                                                          |                                                                                                    |  |  |

Seleccionamos "Poderdante " en caso de seamos quienes vamos a otorgar los poderes.

## Apoderamiento Apud Acta

С

1

# Introducir los datos del apoderamiento

Introducimos los datos del poderdante

| Tipo persona(*)                      | · · · · · · · · · · · · · · · · · · · |
|--------------------------------------|---------------------------------------|
| Persona física ® Entidad O           | entidad                               |
| Tipo identificación(*)<br>Seleccione | Número de identificación(*)           |
| Nombre(*)                            | Primer apellido(*)                    |
| Segundo apellido                     | Nacionalidad(*)                       |
| Teléfono                             | Correo electrónico                    |
| País(*)<br>España                    | Comunidad autónoma(*)<br>Seleccione   |
| Provincia(*)<br>Seleccione           | Localidad(*) Seleccione               |
| Tipo vía(*)<br>Seleccione ▼          | Nombre vía(*)                         |
| Número Número superior               | КМТ НМТ                               |
| Bloque Portal                        | Escalera Planta                       |
| Puerta Código postal                 |                                       |

Los campos marcados con \* son obligatorios

|                                                                                                    | Jucimos los datos del apoderado                            |
|----------------------------------------------------------------------------------------------------|------------------------------------------------------------|
| Datos del apoderado                                                                                                    |                                                            |
| Tipo de profesional(*)                                                                                                    | Número de colegiado(*)                                     |
| Seleccione                                                                                                    |                                                            |
| Colegio(*)                                                                                                    | Tipo identificación(*)                                     |
| Seleccione 🔻                                                                                                    | Seleccione 🔻                                               |
| Número de identificación(*)                                                                                                    |                                                            |
|                                                                                                    |                                                            |
| Datos personales del apoderado -                                                                                                    |                                                            |
| Nombre(*)                                                                                                    | Primer apellido(*)                                         |
|                                                                                                    |                                                            |
| Segundo apellido                                                                                                    | Nacionalidad(*)                                            |
|                                                                                                    | Seleccione V                                               |
| Teléfono                                                                                                    | Correo electrónico                                         |
|                                                                                                    |                                                            |
| Habilitado                                                                                                    |                                                            |
|                                                                                                    |                                                            |
| a Saulta                                                                                                    | Linution                                                   |
| apoderado                                                                                                    | apoderado                                                  |
|                                                                                                    |                                                            |
|                                                                                                    | marcadas con * con obligatorias                            |
| Los campos                                                                                                    |                                                            |
| Pulsando en el botón "Añadir apodera                                                                                                    | do" se pueden incluir tantos apoderados como se requiera   |
|                                                                                                    |                                                            |
| Seleccionamos el tipo de apoderam                                                                                                    | iento "Poder general" y facultades, en las que seleccionar |
| facultade                                                                                                    | enerales y podemos delimitarlas.                           |
|                                                                                                    |                                                            |
| Tipo del apoderamiento ———                                                                                                    |                                                            |
| Poder general ®                                                                                                    | Poder especial 🔍                                           |
| Poder general ®                                                                                                    | Poder especial 🔍                                           |
| Tipo del apoderamiento Poder general      Poder general     Facultades Facultades generales      JDesea delimitar las facultades?      I | Poder especial<br>Facultades especiales                    |

4

O seleccionamos el tipo de apoderamiento "Poder especial", introducimos los datos del apoderamiento o los datos por N.I.G. y seleccionamos las facultades poder general y/o facultades especiales y podrán ser delimitadas.

| Tipo del apoderamiento                |                                                                                            |
|---------------------------------------|--------------------------------------------------------------------------------------------|
| Poder general 🔍                       | Poder especial ®                                                                           |
| Datos del apoderamiento ®             | N.I.G <sup>©</sup>                                                                         |
| Provincia(*)                          | Localidad(*)                                                                               |
| Seleccione 🔻                          | Seleccione                                                                                 |
| Jurisdicción(*)                       | Tipo de órgano(*)                                                                          |
| Seleccione                            | Seleccione                                                                                 |
| Órgano(*)                             | Tipo de tramitación(*)                                                                     |
| Seleccione                            | Seleccione                                                                                 |
| Número de procedimiento(*)            | Año(*)                                                                                     |
|                                       |                                                                                            |
| Todas las instancias 🔲                |                                                                                            |
| - Facultades                          |                                                                                            |
| Facultades generales                  | Facultades especiales 🗷                                                                    |
| Facultades a otorgar                  | Facultades otorgadas                                                                       |
| A                                     | Interponer y seguir recursos extraordinarios pc 🔺                                          |
|                                       | Aceptar cesiones que otros hicieran a favor de<br>Dar conformidad a provectos de partición |
|                                       | Solicitar, modificar o extinguir administraciones                                          |
|                                       | Impugnar resoluciones y acuerdos                                                           |
| · · · · · · · · · · · · · · · · · · · | Allanarse a la declaracion de concurso                                                     |
| Seleccionar<br>todo                   | Quitar todo                                                                                |

5

#### Por último introducimos la fecha de vigencia

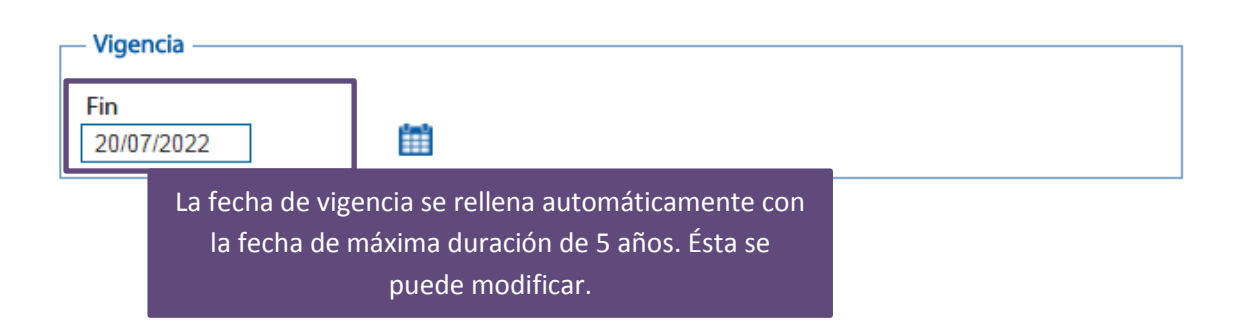

## Apoderamiento Apud Acta

|                      | Enviar el apoderamiento                                                                                                    |
|----------------------|----------------------------------------------------------------------------------------------------|
| <br> <br> <br> <br>  | Por último introducimos la fecha de vigencia                                                                                                    |
| [                    | Vigencia                                                                                                    |
|                      | 20/07/2022                                                                                                    |
|                      | Limpiar Volver Siguiente                                                                                                    |
| ,<br> <br> <br> <br> | Se muestra la pantalla de firma                                                                                                    |
| А                    | pud Acta                                                                                                    |
|                      | <ul> <li>Firma del Apud Acta</li> <li>Va a proceder a firmar la solicitud completada en la pantalla previa. A continuaci<sup>¬</sup>n se lanzar<sup>¬</sup>¢ el sistema de firma que precisa que tenga disponible su certificado digital. Puede consultar en el borrador adjunto la informaci<sup>¬</sup>n que va a ser enviada al Registro Electr<sup>¬</sup>nico de Apoderamientos Judiciales. Una vez realizado este env<sup>¬</sup>*o se pondr<sup>¬</sup>¢ a su disposici<sup>¬</sup>n la descarga del acuse de recibo de dicha solicitud.</li> <li>Borrador de la declaración</li> </ul> |
|                      | Volver Confirmar                                                                                                    |

| 3 | Se descarga automáti        | camente el borrador del Apud Acta que estamos dando de a |
|---|-----------------------------|----------------------------------------------------------|
|   | erene erene                 | FORMULARIO DE ALTA DE APODERAMIENTO                      |
|   |                             | DATOS DEL PODERDANTE                                     |
|   | Tipo de identificacion: Nif | Nº de identificación:                                    |

Nombre: Primer apellido: Segundo apellido: Nacionalidad: España Teléfono: Correo electrónico:

Domicilio:

| Pais      | Com. autonoma   |  |
|-----------|-----------------|--|
| Provincia | Localidad       |  |
| Tipo vía  | Nombre vía      |  |
| Número    | Número superior |  |
| кмт       | нмт             |  |
| Bloque    | Portal          |  |
| Escalera  | Planta          |  |
| Puerta    | Código postal   |  |

jueves 20 julio 2017

Sede Judicial Electrónica https://sedejudicial.justicia.es Solicitado por: CIUDADANO FICTICIO ACTIVO .Nif Página 1 de 3

alta

| FORMULARIO DE ALTA DE APODERAMIENTO |                         |      |
|-------------------------------------|-------------------------|------|
|                                     |                         |      |
|                                     | DATOS DEL APODERADO     |      |
| ipo de profesional:                 | Número de colegia       | do:  |
| Colegio:                            |                         |      |
| Tipo identificacion:                | Nif Nº de identificació | on I |
| Nombre:                             | Primer apellido:        |      |
| Segundo apellido:                   | Nacionalidad:           |      |
| Telefono:                           | Correo electronic       | •    |
|                                     |                         |      |

TIPO DE APODERAMIENTO Tipo de apoderamiento: General jueves 20 julio 2017 Página 2 de 3 Sede Judicial Electrónica https://sedejudicial.justicia.es Solicitado por: CIUDADANO FICTICIO ACTIVO .Ntf

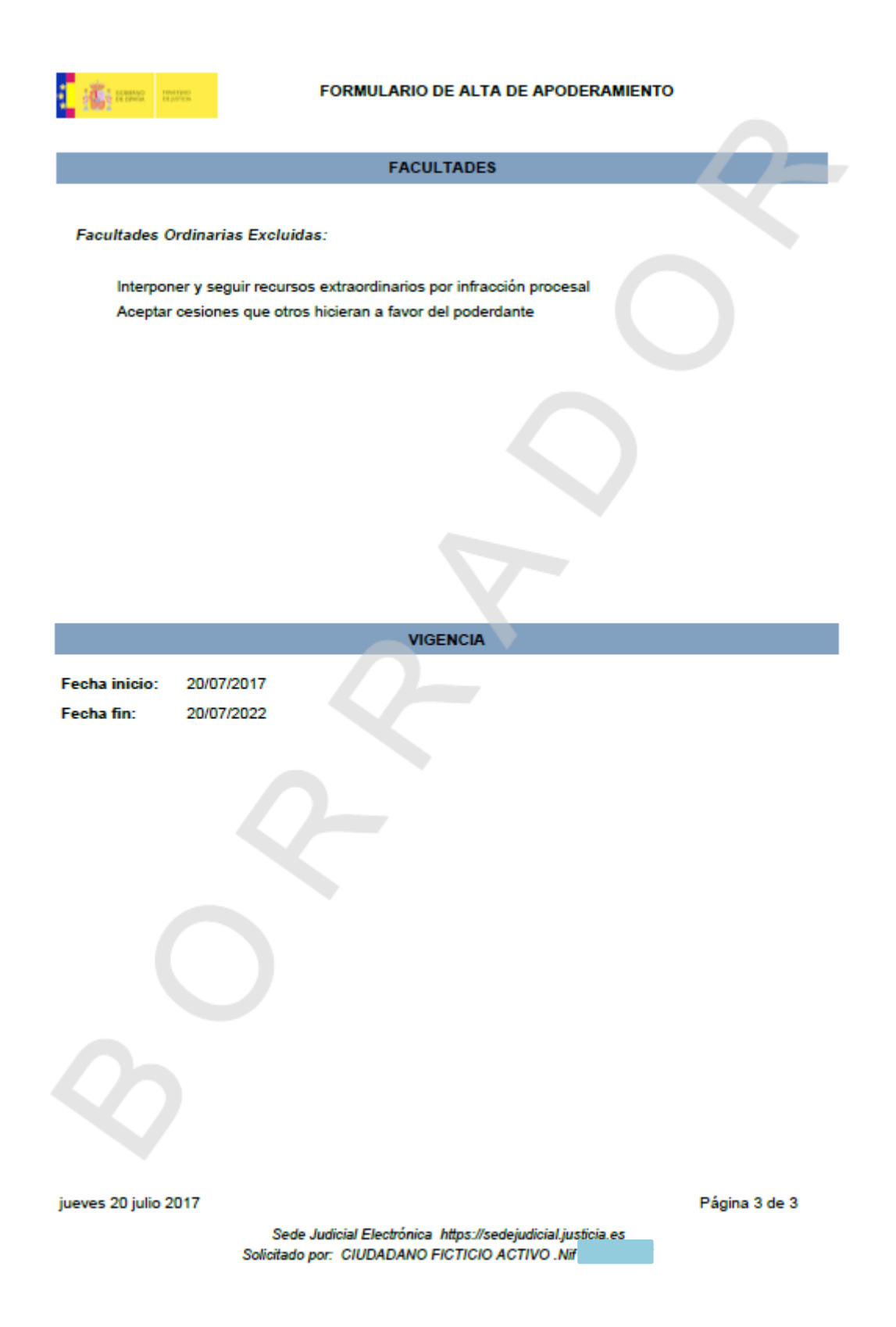

4

5

Comprobamos el borrador del Apud Acta y si está correcto pinchamos en "Confirmar"

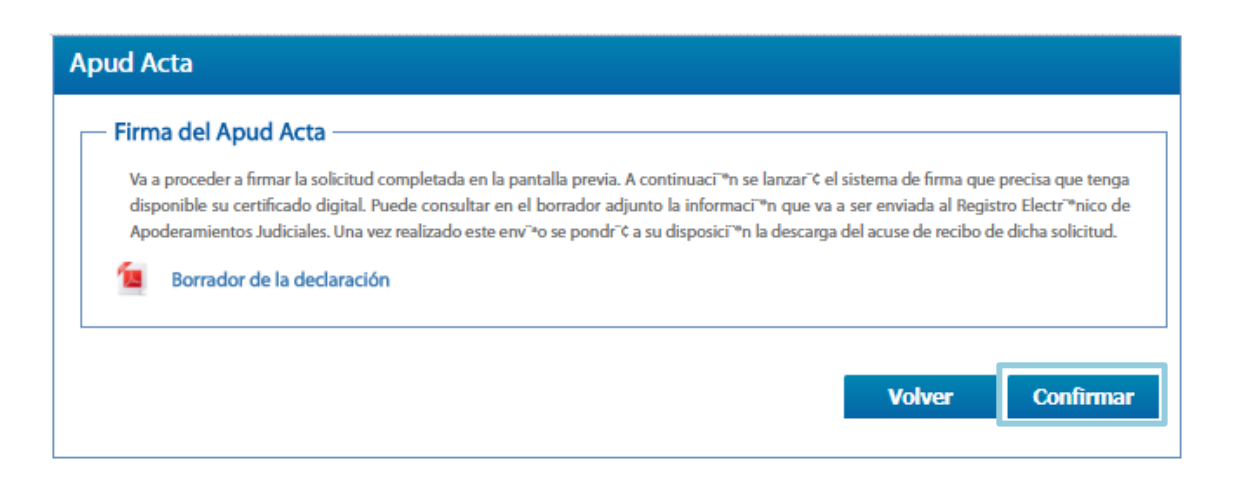

Se muestra un mensaje de que el apoderamiento se ha dado de alta correctamente

| <u>Area ciudadano</u> > Apoderamiento Apud Acta |                              |                           |      |
|-------------------------------------------------|------------------------------|---------------------------|------|
|                                                 |                              |                           |      |
| Servicios Apu                                   | d Acta                       |                           |      |
| → Mis procedimientos                            |                              |                           |      |
| → Actos de comunicación                         | El apoderamiento ha sido da  | do de alta correctamente. |      |
| → Suscribir                                     | etalle                       |                           | <br> |
| → Escritos                                      | lentificador del apoderamien | to:                       |      |
| → Mis Escritos                                  |                              |                           |      |
| → Apoderamiento Apud Acta                       | stado del apoderamiento:     |                           |      |
| → Mi documentación                              | Fin del apoderamiento        |                           |      |
| → Avisos                                        | JustificanteInscripcion.pdf  |                           |      |
| → Quejas y Sugerencias                          |                              |                           |      |

# E

1

## Revisar el justificante de inscripción

Se muestra un mensaje de que el apoderamiento se ha dado de alta correctamente

| Inicio                                          | Trámites y Servicios            | Conozca la Sede          | Área privada | c l@ve |
|-------------------------------------------------|---------------------------------|--------------------------|--------------|--------|
| <u>Area ciudadano</u> > Apoderamiento Apud Acta |                                 |                          |              |        |
| Servicios                                       | Apud Acta                       |                          |              |        |
| ➔ Mis procedimientos                            | <u></u>                         |                          |              |        |
| ➔ Actos de comunicación                         | El apoderamiento ha sido dado   | o de alta correctamente. |              |        |
| → Suscribir                                     | Detalle                         |                          |              |        |
| → Escritos                                      | Identificador del apoderamiento | <b>D:</b>                |              |        |
| ➔ Mis Escritos                                  |                                 |                          |              |        |
| ➔ Apoderamiento Apud Acta                       | Estado del apoderamiento:       | -                        |              |        |
| ➔ Mi documentación                              | Fin del apoderamiento —         |                          |              |        |
| → Avisos                                        | JustificanteInscripcion.pdf     |                          |              |        |
| → Quejas y Sugerencias                          |                                 |                          |              |        |

Volver

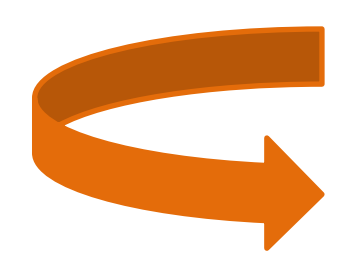

| GOBERNO MINISTENO<br>DE ESTAVA                                        | SECRETARIA GENERAL DE LA ADMINISTRACION DE JUSTICIA<br>SUBDIRECCION GENERAL DE REGISTROS ADMINISTRATIVOS<br>DE APOYO A LA ACTIVIDAD JUDICIAL |
|-----------------------------------------------------------------------|----------------------------------------------------------------------------------------------------|
| ARCHIVO ELECTRONICO<br>DE APODERAMIENTOS JUDICI.                      | ALES 20/07/2017                                                                                                    |
| CERTIFICADO                                                           | DE INSCRIPCION DE APODERAMIENTO APUD-ACTA EN EL ARCHIVO<br>ELECTRONICO DE APODERAMIENTOS JUDICIALES                                          |
| En el día de la fecha, consultada<br>relación con el apoderamiento co | la Base de Datos del Archivo Electrónico de Apoderamientos Judiciales, consta la siguiente información en<br>n número de referencia          |
| COMPARECE (1):                                                        |                                                                                                    |
| D/D* CIUDADANO FICTICIO /                                             | ACTIVO CON NIF                                                                                                    |
| EN NOMBRE Y REPRESENT                                                 | ACION DE:                                                                                                    |
| BOCUMENTOS ANEXOS QU                                                  | E ACREDITAN LA REPRESENTACION:                                                                                                    |
| DOCUMENTO CON LA D                                                    | PDF Solicitud_ApudActapdf                                                                                                    |
| OTORGA:                                                               |                                                                                                    |
| $\overline{}$                                                         |                                                                                                    |
| PODER GENERAL PARA PLI<br>ENUISICIAMIENTO CIVIL, EX                   | ITOS CON LAS FACULTADES EXPRESADAS EN EL ARTÍCULO 25.1 DE LA LEY 1/2000, DE<br>SLUYENDO EXPRESAMENTE (2):                                    |
| INTERPONER Y SEG                                                      | JIR RECURSOS EXTRAORDINARIOS POR INFRACCIÓN PROCESAL                                                                                         |
| CEPTAR CESIONES                                                       | QUE OTROS HICIERAN A FAVOR DEL PODERDANTE                                                                                                    |
| PARA INTERVENIR EN (3):                                               |                                                                                                    |
| CUALQUIER ACTUAC                                                      | IÓN JUDICIAL                                                                                                    |
|                                                                       |                                                                                                    |
|                                                                       |                                                                                                    |
| OBSERVACIONES (5):                                                    |                                                                                                    |
| No constan                                                            |                                                                                                    |
|                                                                       |                                                                                                    |
| A FAVOR DE (6):                                                       |                                                                                                    |
|                                                                       |                                                                                                    |
|                                                                       |                                                                                                    |
| OTROS DATOS DEL APODER                                                | AMIENTO (7):                                                                                                    |
| VIGENCIA: DESDE 20/07/20                                              | 17 HASTA 20/07/2022                                                                                                    |
| ESTADO: VIGENTE                                                       |                                                                                                    |
| NUMERO DE REGISTRO:                                                   | CON FECHA 20/07/2017 12:17:10                                                                                                    |

Página 1 de 2